**Example3:** Write a Visual Basic program to execute the following:

1- Print the numbers from 0 to 10 of increased size and changed color.

2- Print the multiplication table of 5.

**3-** Print the multiplication tables.

### Sol.:

1-\*\* To print the numbers from 0 to 10 there are four ways as follows

**A-Without Counter.** 

**B-Using For-Next statement.** 

**C-Using Do-While statement.** 

**D-Using Do-Until statement.** 

- Create four controls elements of type Command Button and format its properties as shown in the table below:

| Command1 |                | Command 2 |          | Comman  | nd 3        | Command 4 |                 |  |
|----------|----------------|-----------|----------|---------|-------------|-----------|-----------------|--|
| Name     | Command1       | Name      | Command2 | Name    | Command3    | Name      | Command4        |  |
| Caption  | W/O<br>Counter | Caption   | For      | Caption | Mult. Table | Caption   | Mult.<br>Tables |  |

#### Notes:

• The font size starts from font 8 to font 30. To format the font size of Form1, you must write the following code:

Form1.FontSize= 10, 11,.... (any font size)

• The forecolor of the Form1 can be obtained using the function: QBColor(0,1,2,....) Form1. ForeColor= QBColor(1,2,....)

## The forecolor is a property of writing font color.

• To print on the Form1 as follows: To print a number, use the following form:

# Form1.Print 0,1,2,....

To print a name, use the following form:

Form1.print "ali"

• To clear the Form1 as follows: Form1.Cls

## **<u>1-A- Without Counter</u>**

Double click on the first CommandButton Command1 to enter to the Code Window and write the following coding statements

Private Sub Command1\_Click() Form1.Cls Form1.FontSize=10 Form1.ForeColor=QBColor(0) Form1.Print 0 Form1.FontSize=11 Form1.ForeColor=QBColor(1) Form1.Print 1 . . Form1.FontSize=20 Form1.ForeColor=QBColor(10) Form1.Print 10 End Sub

The Code of W/O Counter Method

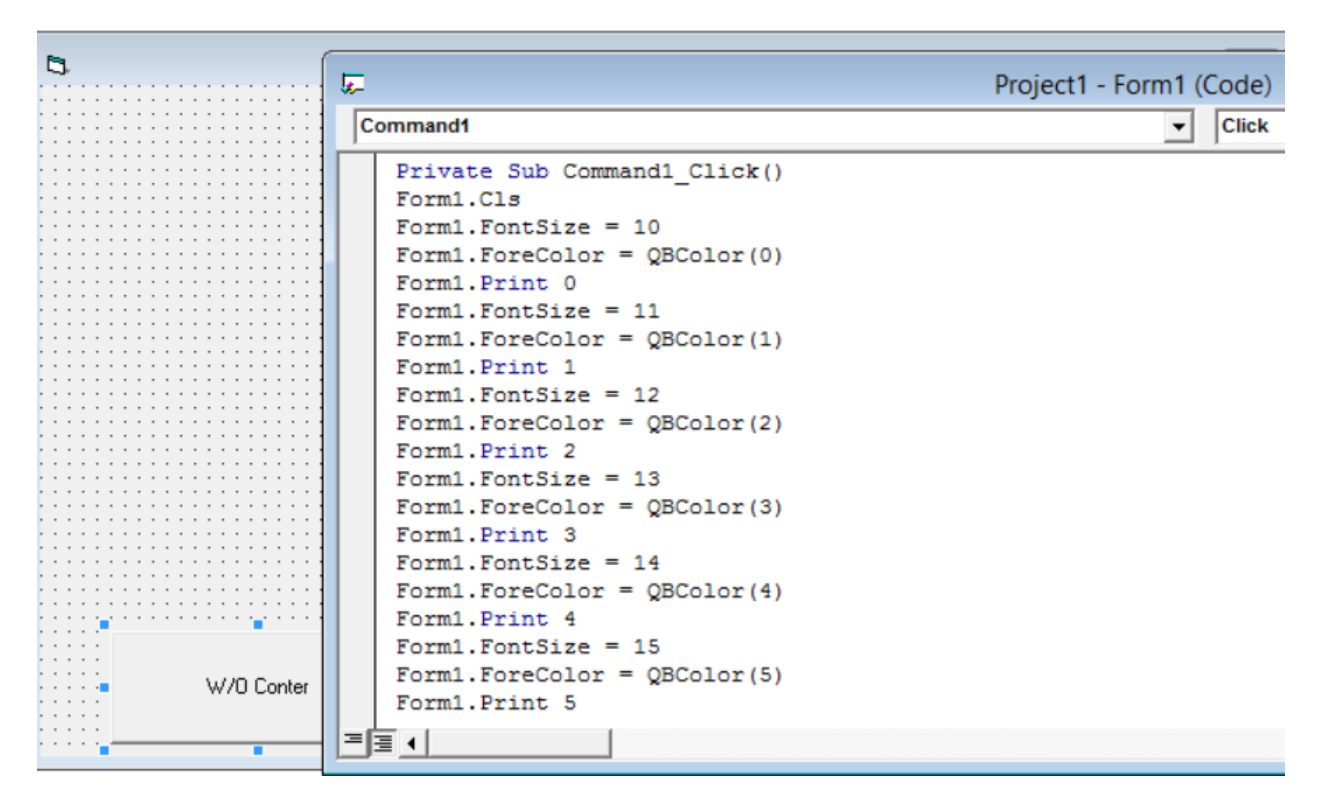

#### After execution

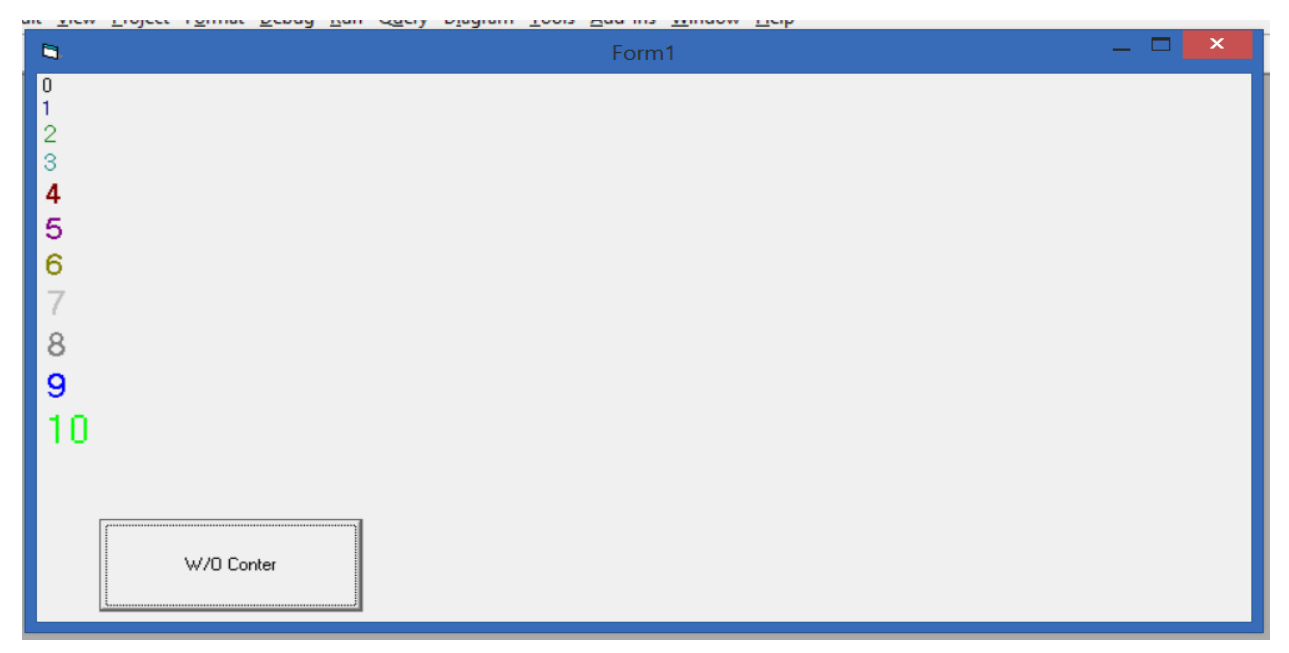

Note: Visual Basic arranges (by default) the numbers vertically at the left edge of the form.

### **1-B-Using For-Next statement.**

Double click on the second CommandButton Command2 to enter to the Code Window and write the following coding statements:

Private Sub Command2\_Click()

| Form1.Cls                  |
|----------------------------|
| Dim I as Integer           |
| For I=0 to 10              |
| Form1.FontSize=10+I        |
| Form1.ForeColor=QBColor(I) |
| Form1.Print I              |
| Next I                     |
| End Sub                    |

#### Notes:

- Dim : is a function to define any variable.
- The counter code is written as follows:

For counter=start to end [Step number]

**Statements** 

Next counter

- counter : is a variable.
- start : is the initial value of the loop.
- end : is the end value of the loop.
- step : can be positive (increasing if the start lower than end) or negative (decreasing if the start greater than end), and it equal to one if it is not mentioned.

The Code of For - Next Method

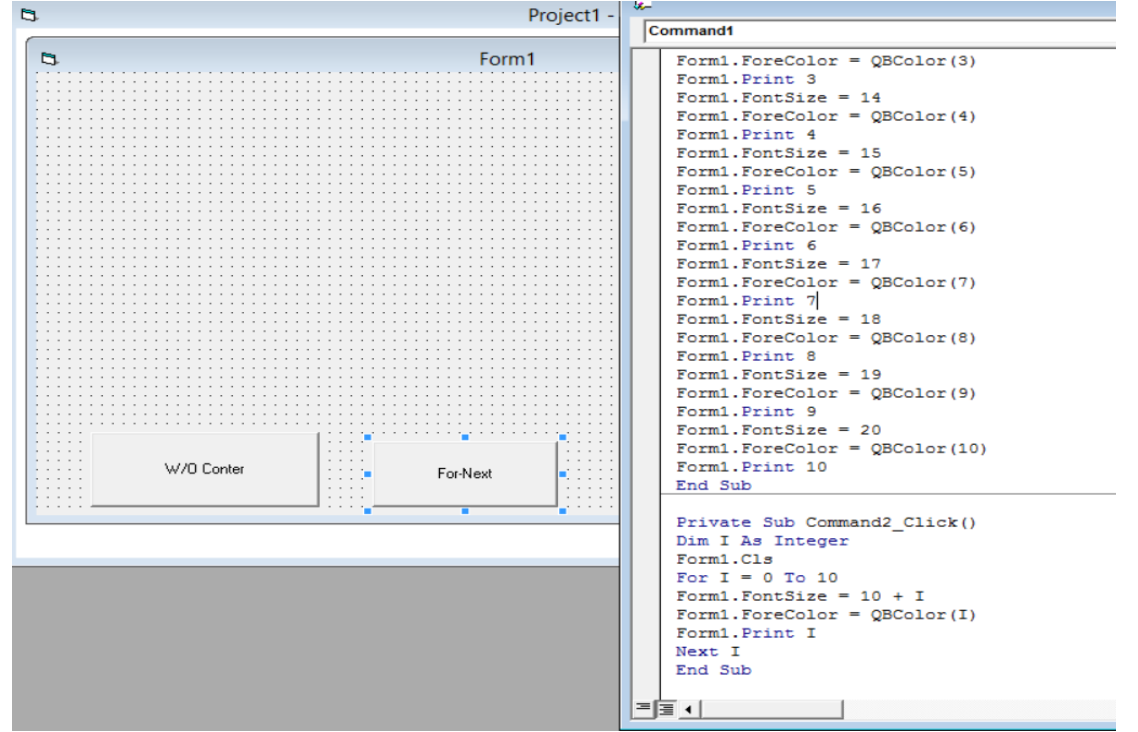

After execution

|            | Form1      | _ 🗆 🗙 |
|------------|------------|-------|
|            |            |       |
|            |            |       |
|            |            |       |
|            |            |       |
|            |            |       |
|            |            |       |
|            |            |       |
|            |            |       |
|            |            |       |
| 1          |            |       |
| W/0 Conter | For-Next   |       |
|            | W/0 Conter | Form1 |

**2-** Double click on the third CommandButton Command3 to enter to the Code Window and write the following coding statements:

Private Sub Command3\_Click()

Form1.Cls

Dim I as Integer

Form1.FontSize=12

Form1.ForeColor=QBColor(0)

**For I=1 to 10** 

Form1.Print I ; " x 5=" ; I\*5

Next I

**End Sub** 

| 9                                                                                                    | Form1    |               |
|----------------------------------------------------------------------------------------------------|----------|---------------|
| $1 \times 5 = 5$<br>$2 \times 5 = 10$<br>$3 \times 5 = 15$<br>$4 \times 5 = 20$<br>$5 \times 5 = 25$<br>$6 \times 5 = 30$<br>$7 \times 5 = 35$<br>$8 \times 5 = 40$<br>$9 \times 5 = 45$<br>$10 \times 5 = 50$ |          |               |
| W/D Conter                                                                                                    | For-Next | Mult. Table 5 |

• To specify the position of any character on the Form by using function of coordinates (Current X, Current Y)

The X coordinate is ranged from 0 to the width of the Form

The Y coordinate is ranged from 0 to the height of the Form

\*twip : is the unite in VB.....576 twip = 1 cm

- In order to make the printing located at the middle of the form, you should write the code as follow:

Dim I as Integer Form1.Cls Form1.FontSize=12 Form1.ForeColor=QBColor(0) For I=1 to 10 Form1.current x = 5000 Form1.current y=i\*500

Form1.Print I ; " x 5=" ; I\*5

Next I

**End Sub** 

| 9 | Form1             | - 🗆 🗙 |
|---|-------------------|-------|
|   |                   |       |
|   | 1 × 5= 5          |       |
|   | 2 ×5=10           |       |
|   | 3 ×5=15           |       |
|   | 4 ×5=20           |       |
|   | 5 x 5= 25         |       |
|   | 6 ×5=30           |       |
|   | 7 x 5= 35         |       |
|   | 8 ×5= 40          |       |
|   | 9 × 5= 45         |       |
|   | 10 ×5=50          |       |
|   |                   |       |
|   |                   |       |
|   |                   |       |
|   | Command2 Command1 |       |
|   |                   |       |

**3-**Double click on the fourth CommandButton Command4 to enter to the Code Window and write the following coding statements:

Private Sub Command4\_Click() Dim i as Integer, j as Integer Form1.Cls Form1.FontSize=10 For i=1 to 10 Form1.ForeColor=QBColor(i) For j=1 to 10 Form1.CurrentX=1000\*i Form1.CurrentY=500\*j Form1.Print j; "×"; I; "="; i\*j Next j

i tent j

Next i

**End Sub** 

|         |            |         |                 |         |         | Form1   |         |                |           |              |
|---------|------------|---------|-----------------|---------|---------|---------|---------|----------------|-----------|--------------|
|         |            |         |                 |         |         |         |         |                |           |              |
| 1*1=1   | 1*2=2      | 1*3=3   | 1*4=4           | 1*5=5   | 1*6=6   | 1*7=7   | 1*8=8   | 1*9=9          | 1*10=10   |              |
| 2*1=2   | 2*2=4      | 2*3=6   | 2*4=8           | 2*5=10  | 2*6=12  | 2*7=14  | 2*8=16  | 2*9=18         | 2*10=20   |              |
| 3*1=3   | 3*2=6      | 3*3=9   | 3*4=12          | 3*5=15  | 3*6=18  | 3*7=21  | 3*8=24  | 3*9=27         | 3*10=30   |              |
| 4*1=4   | 4*2=8      | 4*3=12  | 4*4=16          | 4*5=20  | 4*6=24  | 4#7=28  | 4*8=32  | <b>4*</b> 9=36 | 4*10=40   |              |
| 5*1=5   | 5*2=10     | 5*3=15  | 5*4=20          | 5*5=25  | 5*6=30  | 5*7=35  | 5*8=40  | 5*9=45         | 5*10=50   |              |
| 6*1=6   | 6*2=12     | 6*3=18  | 6*4=24          | 6*5=30  | 6*6=36  | 6*7=42  | 6*8=48  | 6*9=54         | 6*10=60   |              |
| 7*1=7   | 7*2=14     | 7*3=21  | 7*4=28          | 7*5=35  | 7*6=42  | 7*7=49  | 7*8=56  | <b>7*</b> 9=63 | 7*10=70   |              |
| 8*1=8   | 8*2=16     | 8*3=24  | 8 <b>*4</b> =32 | 8*5=40  | 8*6=48  | 8*7=56  | 8*8=64  | 8*9=72         | 8*10=80   |              |
| 9*1=9   | 9*2=18     | 9*3=27  | 9*4=36          | 9*5=45  | 9*6=54  | 9*7=63  | 9*8=72  | 9*9=81         | 9*10=90   |              |
| 10*1=10 | 10*2=20    | 10*3=30 | 10*4=40         | 10*5=50 | 10*6=60 | 10*7=70 | 10*8=80 | 10*9=90        | 10*10=100 |              |
|         |            |         |                 |         |         | 1       |         |                | 1         |              |
| W       | //O Conter |         |                 | For-    | Next    |         | M       | ult. Table 5   |           | Mult. Tables |
|         |            |         | -               |         |         |         |         |                |           | [4           |